# accu Line

### 1. 제품구성

Pscan 제품은 이송을 통해 환봉, 형강, 파이프, 프로파일 등의 제품의 진직도를 측정며 2Ch까지 사용가능합니다. 2방향(혹은 1 방향)의 Scan가능한 변위센서와 이송거리 측정모듈이 탑재되어 있습니다.

Pscan을 LM이송블록에 탑재하여 기준정반을 측정하는 방법으로 LM이송시스템의 이송진직도/평행도를 측정할 수 있습니다.

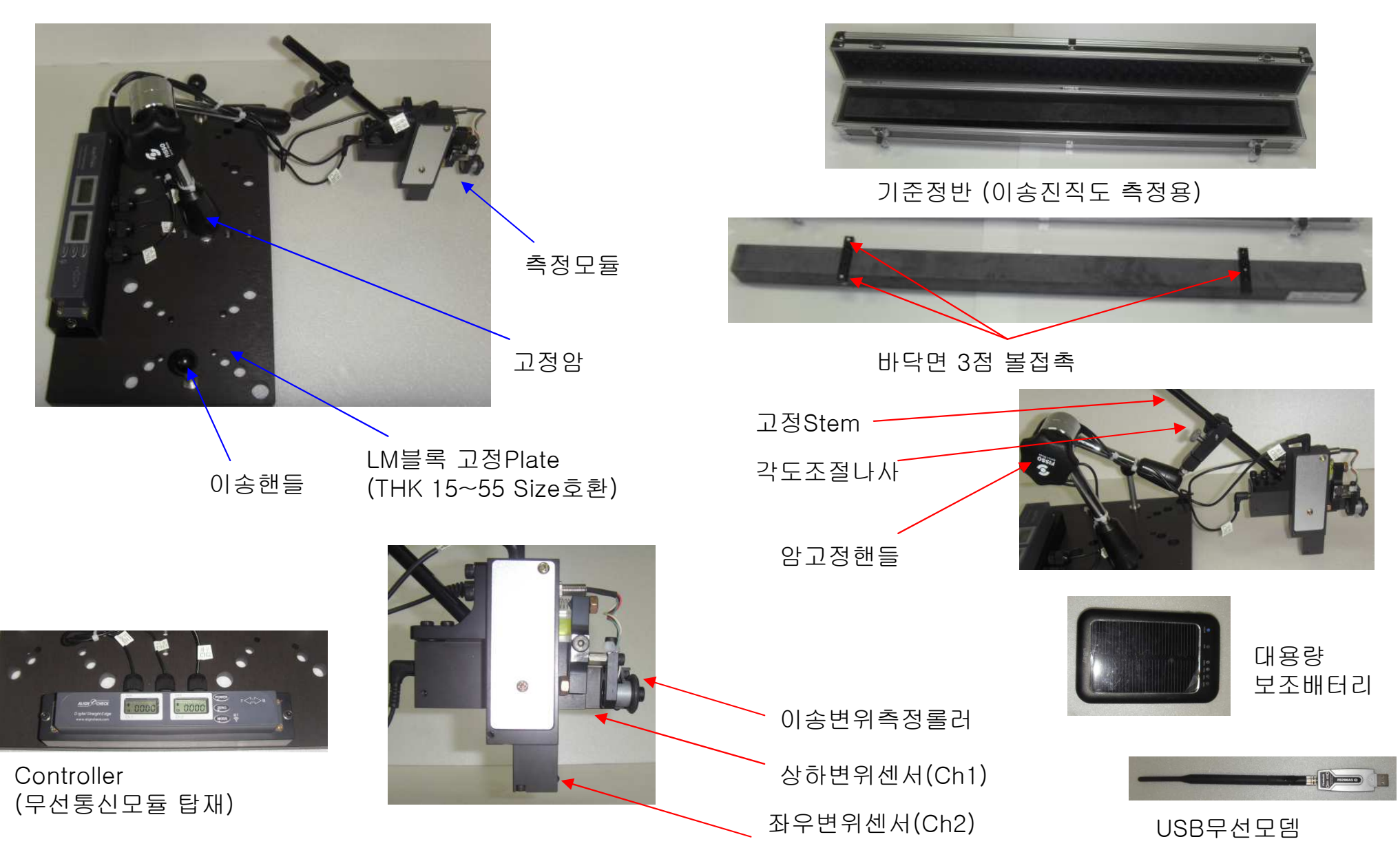

# accu Line

### 2. 모니터링 SW

전체이송구간 진직도(um)

표시영역 진직도(um)

일련번호(날짜+일련번호) I Click시 번호 초기화

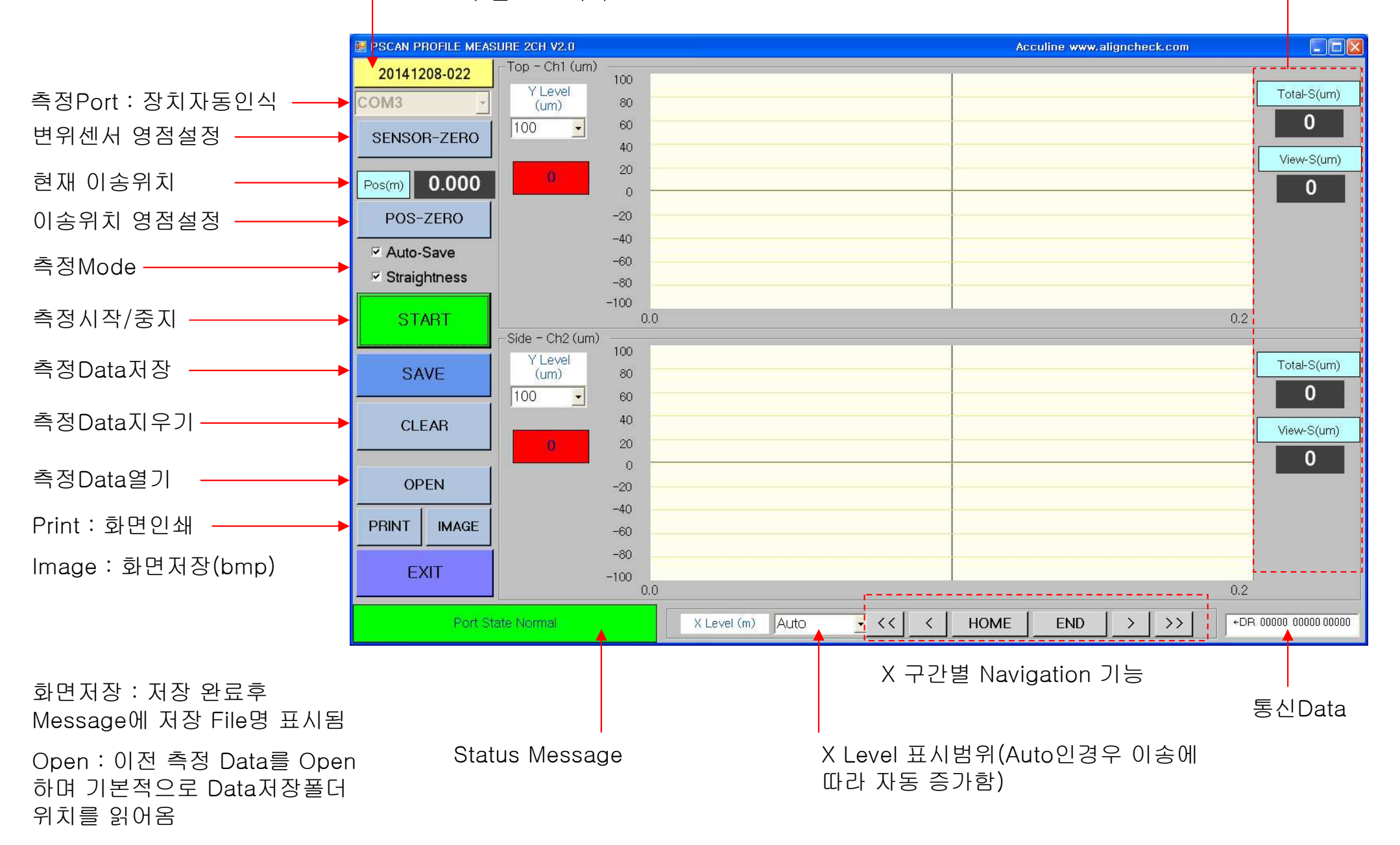

#### www.aligncheck.com

5

BO VOLUM

**D**1

. . . . .

### 3. SW설치

### 3.1 USB모뎀 설치

- 배포된 File에서 FB200AS Driver 폴더 이용

-USB모뎀을 PC에 연결한 후 제어판→시스템→ 하드웨어→장치관리자→포트에 장치로 장치가 인식 됨

- 인식된 장치에 대해 아래와 같은 방법으로 Driver 설치함

#### FB200AS의 전원은 ON된 상태를 유지합니다.

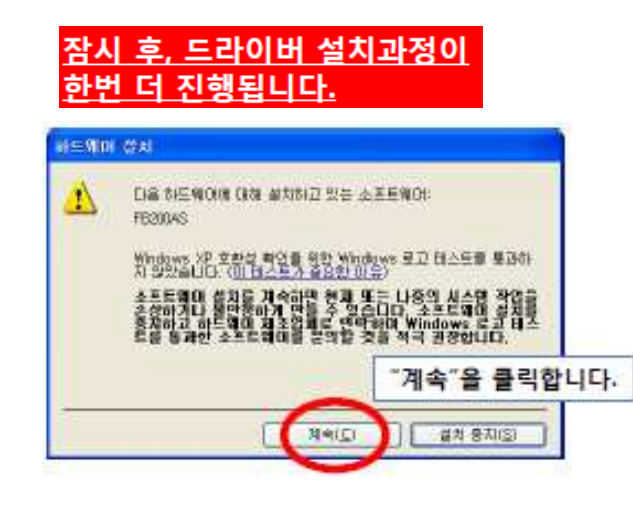

- 정상적으로 설치된 경우 장치관리자에 우측과 같은 상태로 표시됨

-USB모뎀은 PC와 연결된 경우 빨간색 LED가 발광하고 측정 기와 무선통신이 연결이 시작된 경우 노란색 LED가 깜빡이고 무선통신 연결이 완료된 경우 노락색 LED가 발광함.

- USB모뎀은 측정기와 1:1 Pairing 설정(by 어큐라인)된 상태 이므로 동일제품이라도 다른 장치와는 무선 연결되지 않음

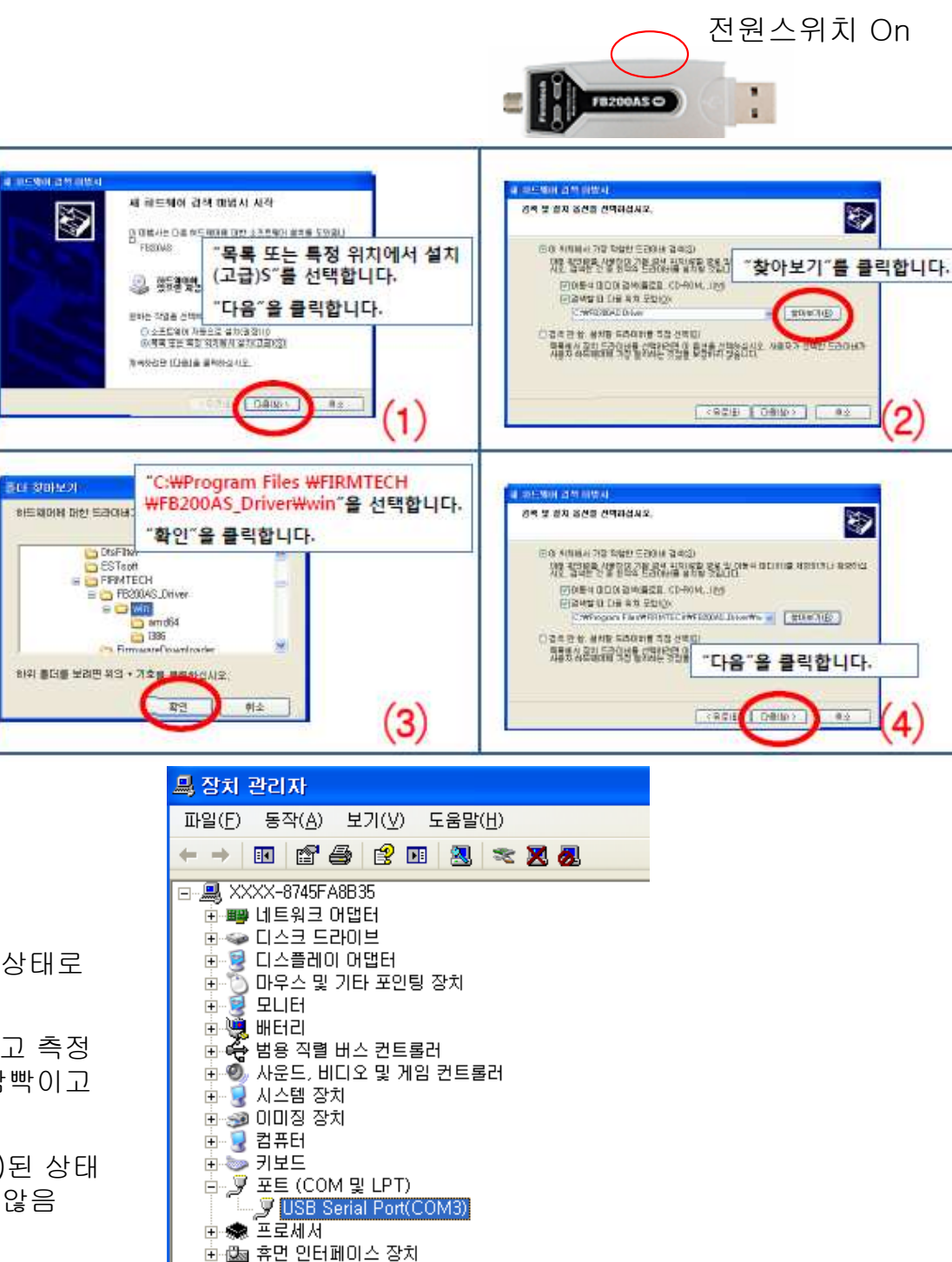

#### Pscan-2Ch(이송진직도평행도측정기) User Manual

#### www.aligncheck.com

## accu Line

## 3. SW설치

### 3.2 모니터링SW설치

- 배포된 File에서 Setup\_PScan2.exe 파일을 실행
- 기본설치위치 : C:₩Program Files₩PScan-2Ch

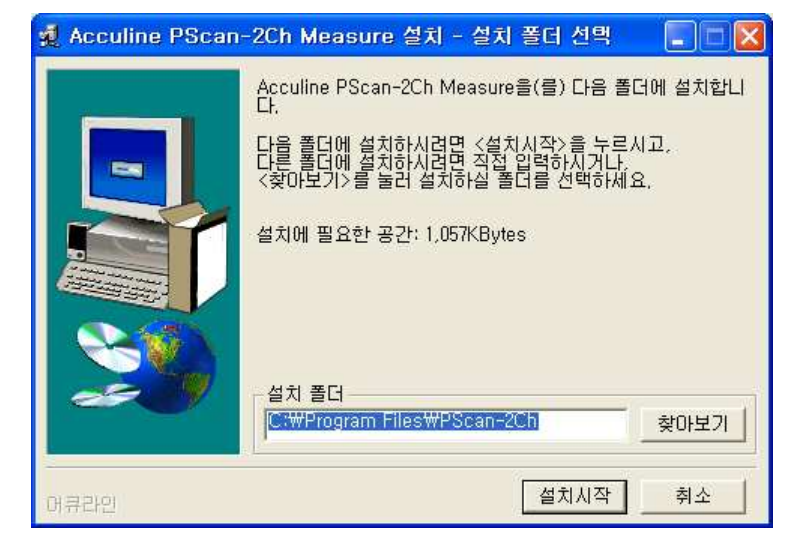

| 이금 ^                          |       |
|-------------------------------|-------|
| 🗀 data                        |       |
| 🛅 image                       |       |
| 👌 click, wav                  | 20KB  |
| 🚰 dcheck, ico                 | 2KB   |
| 🕞 dse_tview, exe              | 104KB |
| 🗐 dse_tview,exe,config        | 1KB   |
| 🐏 dse_tview, pdb              | 112KB |
| 🛅 dse_tview, vshost, exe      | 6KB   |
| 🗐 dse_tview, vshost, exe, co, | 1KB   |
| 🐻 makedir, bat                | 1KB   |
| 🔚 mode, dat                   | 1KB   |
| 💽 ng, wav                     | 12KB  |
| 🔚 number, dat                 | 1KB   |
| 💽 pass, wav                   | 45KB  |
| 🔜 probe, dat                  | 1KB   |

| 🤹 Acculine PScan-2Ch Measure 설치                                                 |        |  |  |  |  |
|---------------------------------------------------------------------------------|--------|--|--|--|--|
| Acculine PScan-2Ch Measure의 설치를 시작합니다.                                          |        |  |  |  |  |
| 설치를 시작하시기 전에 실행 중인 다른 프로그램은<br>종료하시는 것이 좋습니다.                                   |        |  |  |  |  |
| 영차를 곚속하시려며 〈당 문〉을 / 노크 비스                                                       |        |  |  |  |  |
| 열시를 중단아시더한 (취소)를 구도세요.                                                          |        |  |  |  |  |
|                                                                                 |        |  |  |  |  |
| ~~~                                                                             |        |  |  |  |  |
| 머큐라인 <b>다음 첫소</b>                                                               |        |  |  |  |  |
| PScan2                                                                          |        |  |  |  |  |
| 파일(E) 편집(E) 보기( <u>V</u> ) 즐겨찾기( <u>A</u> ) 도구( <u>I</u> ) 도움 <mark>말(H)</mark> |        |  |  |  |  |
| 🔇 뒤로 🗸 🕥 🖌 🏂 🔎 검색 🍋 폴더 🛄 -                                                      |        |  |  |  |  |
| 주소(D) 🛅 C:\Documents and Settings\Administrator\시작 메뉴\프로그램\PScan2               |        |  |  |  |  |
| Google                                                                          |        |  |  |  |  |
| 이름 🔺 크기                                                                         | 종류     |  |  |  |  |
| 파일 및 폴더 작업 🙁 🎦 PScan2 2KB                                                       | 비바로 가기 |  |  |  |  |
| 🤭 여기에 새 풀더 만들기 👘 🚽 그 귀마 다 추 이 이 크                                               |        |  |  |  |  |
| 프로그램 난숙아이콘                                                                      |        |  |  |  |  |

Data폴더 : 측정저장된 데이터 저장폴더 Image폴더 : 화면저장된 이미지 저장폴더 dse\_tview.exe : 실행프로그램 Dse\_tview.exe.config : 환경설정파일(메모장에서 Open) Mode.dat : 사용자 최종설정치 환경 저장파일 Number.dat : 최종일련번호 Data 저장파일 Probe\_dat : 센서 특성치 Parameter파일

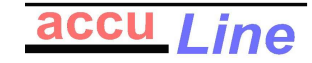

### 3. SW설치

기본설치폴더의 dse tview.exe.config 파일을 메모장으로 열기

3.3 환경설정파일

🐌 dse\_tview.exe.config - 메모장 파일(F) 편집(E) 서식(O) 보기(V) 도움말(H) <?xml version="1.0" encoding="utf-8"?> <configuration> <appSettings> <!-- 사용자 응용 프로그램 및 구성된 속성 설정--> <!-- Ø: <add key="settingName" value="settingValue"/> --> <add key="ClickSound" value="D:#sw#t2 double#v1 130710#bin#Debuq#click.wav" /><!--클릭 부저소리--> <add key="PassSound" value="D:₩sw#t2 double₩v1 130710#bin#Debug#pass.wav" /><!--불량 부저소리--> <add key="Y1Direction" value="1" /><!--Ch1 Value Direction 1 or -1 --> <add key="Y2Direction" value="1" /> <!--Ch2 Value Direction 1 or -1 --> Kadd key="SamplingTime" value="130" /><!--연속측정 시간 1/1000 sec--> <add key="DistFactor" value="0.001" /><!--거리 화산 Factor (m) --> <add key="TravelStep" value="0.01" /><!--최소 측정구간 거리 (m) --> <add key="PrintName" value="Microsoft Office Document Image Writer" /><!-- 프리터몃--> </appSettings> </configuration>

-SamplingTime : 측정통신주기(msec) PC성능에 따라 100~150사이 적용

- -DistFactor : 이송거리 측정량에 대한 실제이송치의 보정값(예 측정치의 1.05배 인경우 0.00105 입력)
- -Y1(Y2)Direction : Graph Ch1, Ch2에 대한 Y방향 방향 전환(1 혹은 -1)
- -TravelStep : 최소 측정구간 거리로 측정Data간격의 최소치로 이 값이상 이송해야 Data Update됨
- -PrintName : 기본프린터 이름 입력 (현재는 Office File Printer로 설정됨)

# 3.4 Probe 파라미터 기본설치폴더의 probe.data 파일을 메모장으로 열기 - Ch1 보정계수 표시분해능 하한치 상한치 순으로 입력됨 - 센서가 상한/하한치 밖에 있는 경우 SW에서 빨간색으로 표시됨

| 📕 pro          | be.dat -       | 메모장            |            |                 |   |
|----------------|----------------|----------------|------------|-----------------|---|
| 파일( <u>F</u> ) | 편집( <u>E</u> ) | 서식( <u>0</u> ) | 보기(⊻)      | 도움말( <u>H</u> ) |   |
| Ch-1<br>Ch-2   | 1.000<br>1.000 | 1<br>1         | 0.1<br>0.1 | 1.0<br>1.0      | < |
| <              |                |                |            |                 | ≥ |

### 4. 측정준비

4.1 기준정반 설치

-LM레일과의 평행도 정렬을 위해 동일길이의 Spacer 2개를 레일과 정반사이에 끼운 후 정반을 바닥에 놓음 (Spacer는 보관함에 1조가 있으나 고객사 현장사정에 맞춰 제작하는 것이 좋음)

-정반의 측면 사용면이 LM쪽에 있어야 함

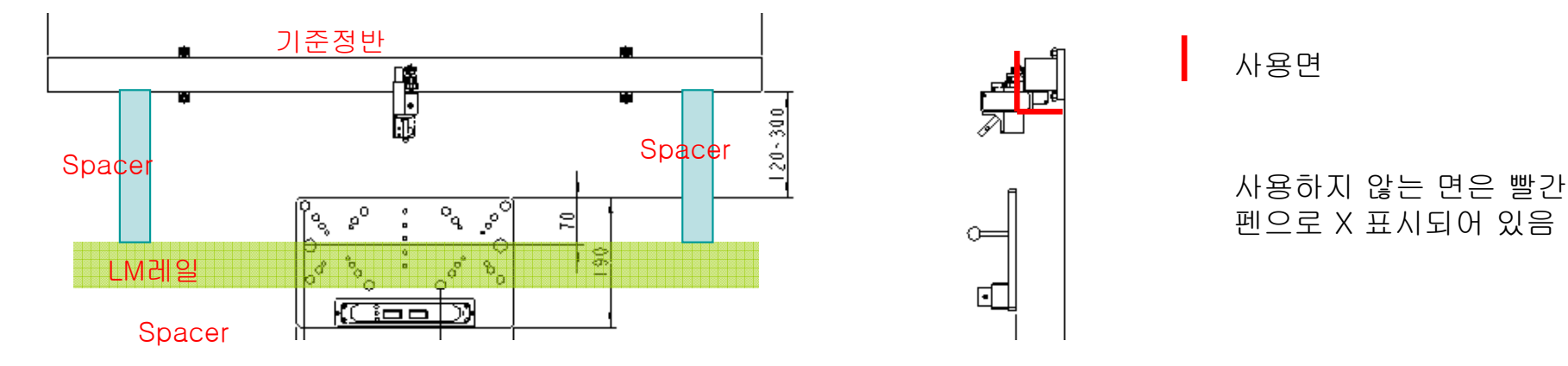

4.2 전원On

- 측정모듈을 LM 블록에 고정 (LM블록은 2개조가 필요)

-먼저 측정센서가 정반에 닿지 않은 상태에서 Controller의 Power 버튼을 눌러 전원을 On(약간 길게 누름)

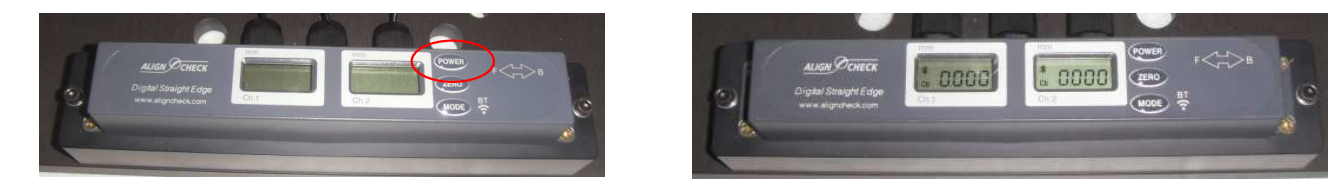

#### 4. 측정준비

4.3 측정모듈 설치

-측정모듈을 손으로 잡고 암고정핸들을 푼 훈 측정모듈을 기준 정반에 근접시킴 (대략 상하/좌우 방향으로 5mm 정도)

- 측정모듈의 수평계를 이용하면 측정모듈이 정반에 평행상태 인지 확인한 후 암고정핸들을 잠금(수평상태가 되면 Stem이 약 45도 상태임)

- 이 상태에서 Stem잠금나사를 살짝풀어 센서를 전진시키면서 Controller의 측정치를 확인함

- 상한센서가 먼저 바뀌면(접촉이 시작됨) 각도조절나사를 조 정하여 닿지 않도록 하고 Stem 잠금나사를 좀더 전진시킴

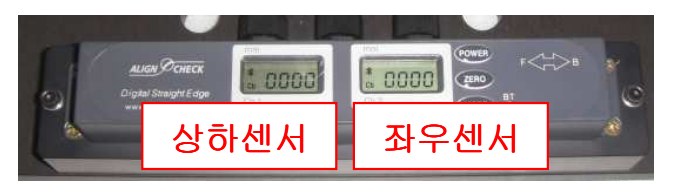

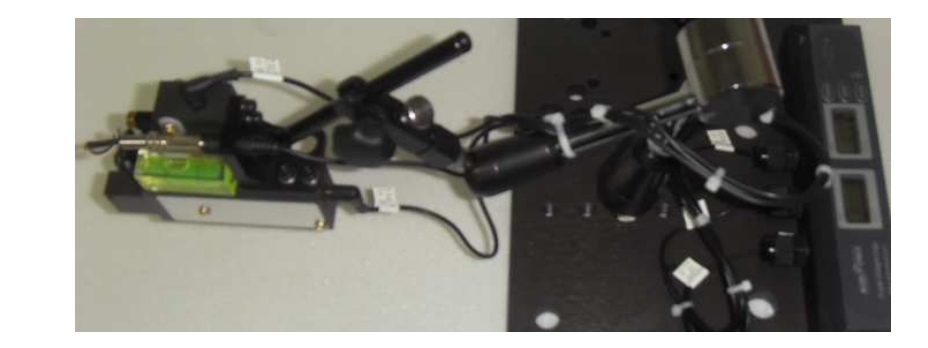

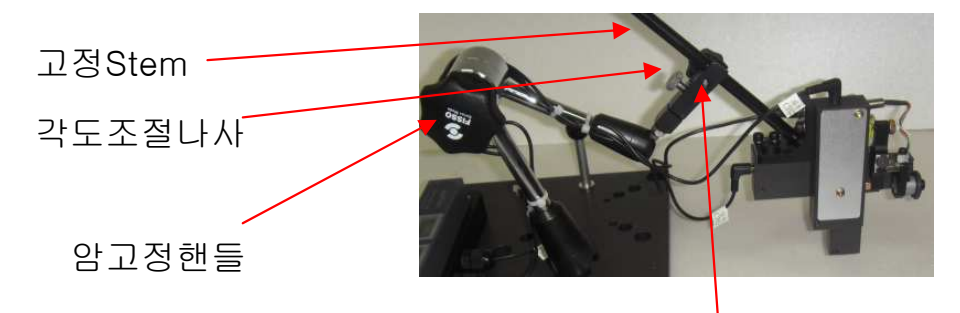

Stem잠금나사

accu

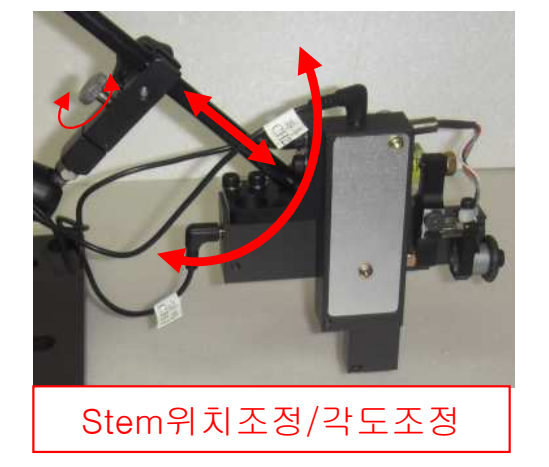

-Stem잠금나사와 각도조절나사를 이용하여 상하센서와 좌우센서가 모두 0.3~0.7 사이가 되도록 조정함 (숙련이 필요함)

- 만일 0.1이하인 경우 눌림이 0.1mm만 된 상태이므로 부적합하고 1.0이상인 경우 너무 눌려서 측정모듈 Case 와 정반의 간섭이 우려되어 부적합한 상태임

- 이 상태에서 Encoder 롤러가 정반상부와 접촉이 된 상 태인지 확인 (만일 측정모듈이 삐딱하게 조립된 경우 센서 는 접촉하지만 롤러가 접촉하지 않을 수 있음) → 제대로 된 경우 이송할 경우 롤러가 회전하고 SW상에서 이송거 리(Pos)이 변화함

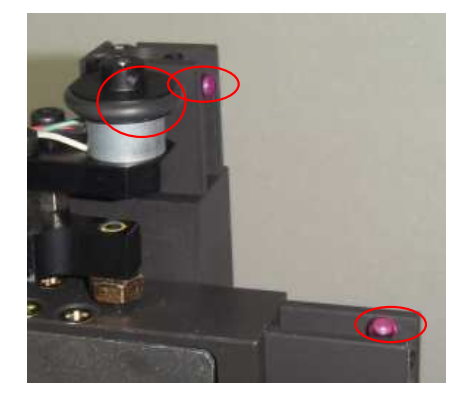

### 5. 측정

5.1 모니터링SW

-모니터링 SW를 구동함

- 무선통신이 정상적인 경우 우측하단의 통신데이터 부분이 SamlingTime주기로 깜빡거림

- 센서예압이 적합한 경우 Ch1,Ch2의 측정치가 초록색으로 변함

-Start버튼을 누르면 측정Record 시작되며 이송할 경우 자동 으로 이송에 따른 측정치가 화면에 표시됨

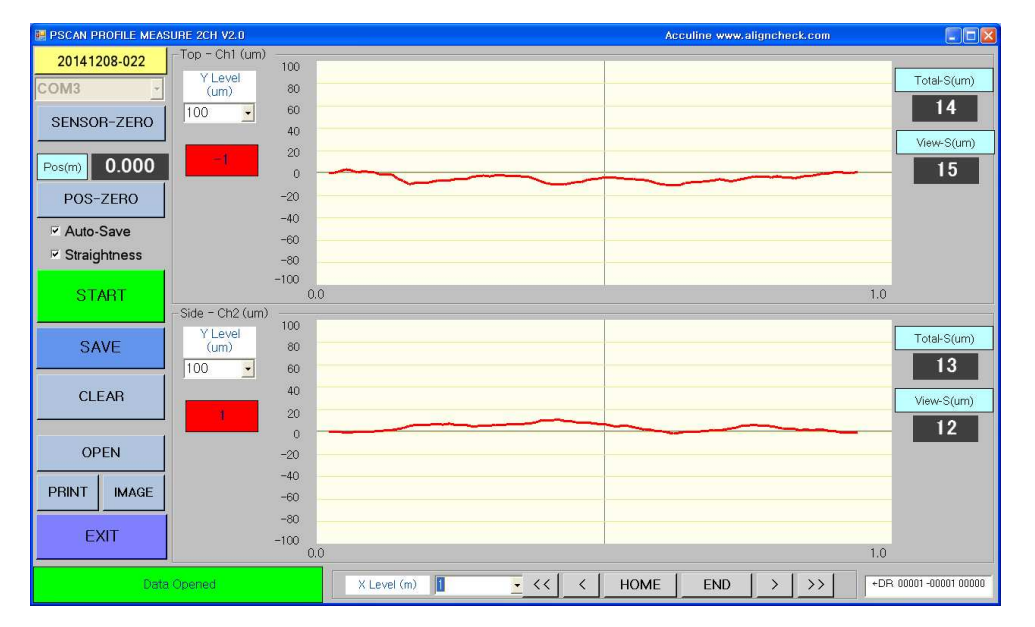

-통신연결된 상태에서 Sensor-Zero 버튼을 누르면 현재 Ch1,Ch2의 변위가 0으로 변함

- 통신연결된 상태에서 Pos-Zero 버튼을 누르면 현재위치 의 Pos이 0으로 변함

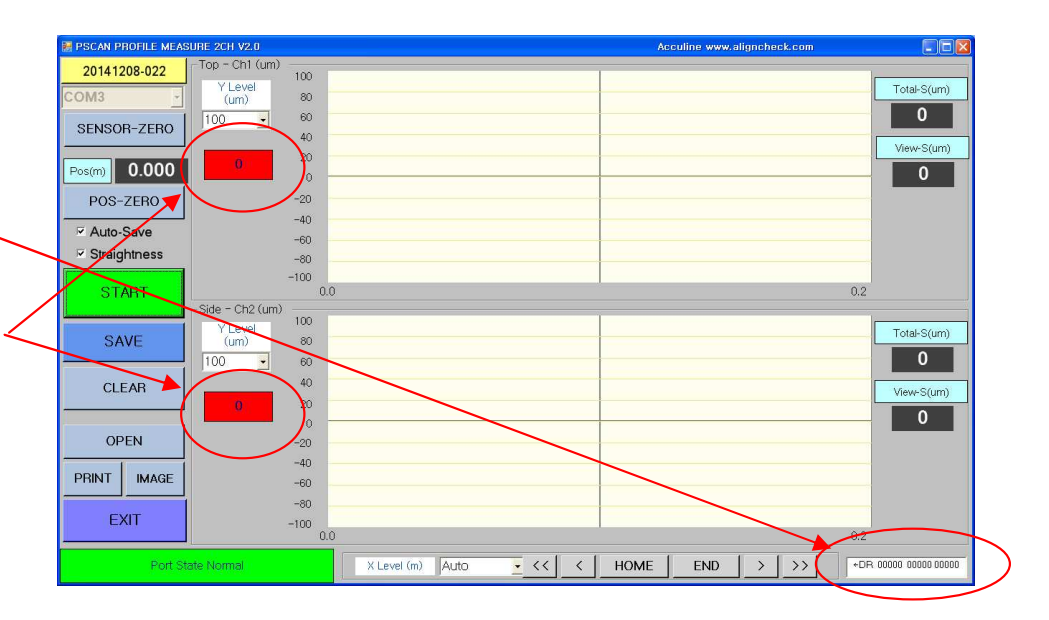

-Ch1,Ch2의 Y-Level은 마지막 설정된 상태를 SW구동시 불러 움

- X-Level은 Auto로 된 경우 Pos 변화에 따라 자동으로 증가함
 (0.2m → 0.3m → 0.5m →1.0m → 2.0m 등)

- 측정Record 중에는 Start버튼이 Stop으로 변하며 측정완료시 Stop버튼을 누름. 진직도는 우측에 표시됨

- X Navigation기능을 이용하여 X-Level을 0.2, 0.3을 설정한 후 화살표를 이용하여 구간별 진직도 특성을 분석할 수 있음

- 측정완료된 Data는 Save버튼을 이용하여 저장함
- Clear 버튼을 누르면 측정화면을 지울 수 있음
- Open 버튼을 눌러 이전 측정 Data를 불러올 수 있음
- Print/Image 기능으로 출력하거나 화면을 Image로 저장할 수 있음

www.aligncheck.com

### 6. 기타

6.1 배터리

- 측정기 내부에 750mAh 용량의 배터리 내장됨(약 8시간 사용분)
- 별도의 보조배터리(5000mAh)를 이용하면 사용시간 50시간 가능

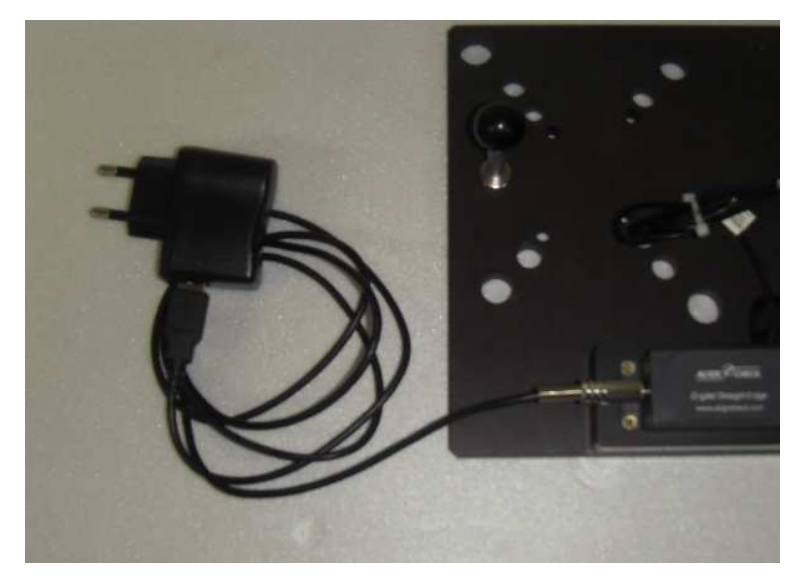

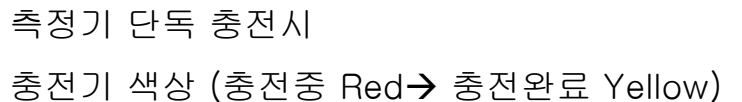

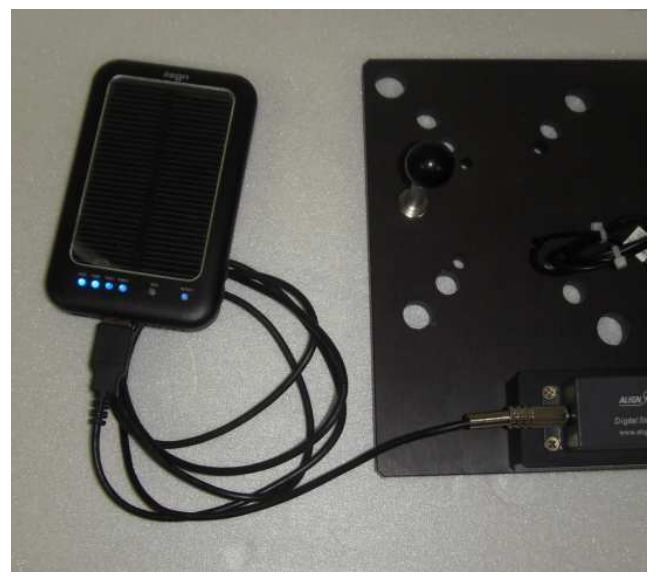

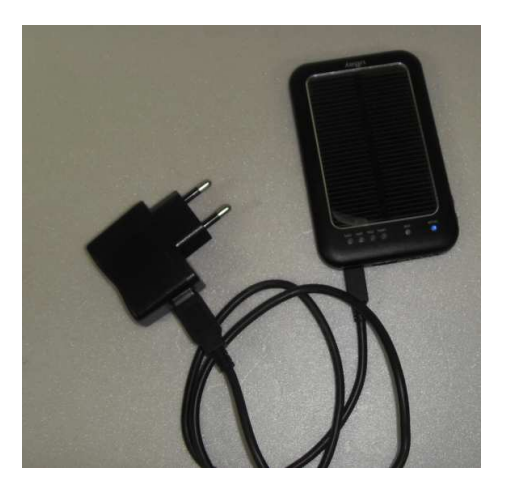

accu

보조배터리 이용 <sup>5</sup> 보조배터리 2번째 버튼을 눌러 전원 공급

보조배터리 충전방법

#### 6.2 고장유형

- -센서고장 : 측정치가 변하지 않거나 불안정함 → 측정모듈만 분리하여 AS
- -엔코더 : 회전하여도 이송양이 변하지 않음 → 측정모듈만 분리하여 AS
- -무선통신: 무선통신이 연결되지 않음 → Port 인식여부/배터리 상태 먼저 확인
  → 이상 없으면 Controller와 US모뎀 동봉하여 AS

기술지원 Technical Contact : 어큐라인(주) <u>www.aligncheck.com</u> Tel:031-211-3041 eng@aligncheck.com